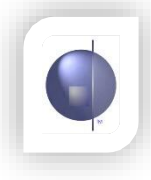

- 1. Log on to nFormaWeb as the administrator
- 2. Click on the nRoll module
- 3. Select AGDoE Report from the nRoll Setup drop down menu.

| Home                             | Modules                   | nRoll            | Reports                   | nRoll Setup               |                 |  | adminx *     | Logout     |
|----------------------------------|---------------------------|------------------|---------------------------|---------------------------|-----------------|--|--------------|------------|
|                                  |                           |                  |                           | AGDoE Report              |                 |  | December     | 2015       |
| ′ear Sch<br>2015 √ Ter           | ool Term Hor<br>m 3 J 2/3 | me Group         | Date                      | Yearly Ave AGDoE Report e | PerWeek         |  | Show Remind  | ler        |
|                                  |                           |                  | 10 0diy 2013              | Emergency Print           | I EI WEEK       |  | nRoll Emerge | ency Print |
| Attendance                       | <u>.</u>                  |                  |                           | nRoll Configuration       |                 |  |              |            |
| Absence Type<br>Full Day Absence | :<br>;                    | Reason<br>Unknow | Type<br>n At The Moment 🗸 | Absence Type              | ply To Selected |  |              |            |
|                                  |                           |                  |                           | Reason Type               |                 |  | Save/Up      | date Roll  |
|                                  |                           |                  |                           |                           |                 |  |              |            |

- 4. Validate your data in nRoll by generating the PDF or CSV reports based on your preferred option:
  - a. Daily
  - b. Month
  - c. Term or
  - d. Semester

| Home                                                                                                    | Modules                                                                                                    | nRoll                                                                                                    | Reports                                                                          | nRoll Setup                                                                               |                                                                                                    |
|----------------------------------------------------------------------------------------------------|----------------------------------------------------------------------------------------------------|----------------------------------------------------------------------------------------------------|----------------------------------------------------------------------------------|-------------------------------------------------------------------------------------------|----------------------------------------------------------------------------------------------------|
|                                                                                                    |                                                                                                    |                                                                                                    |                                                                                  |                                                                                           |                                                                                                    |
| chool de                                                                                                    | tails:                                                                                                    |                                                                                                    |                                                                                  |                                                                                           |                                                                                                    |
| DoE Numb                                                                                                    | er: 1111                                                                                                    |                                                                                                    | Save                                                                             |                                                                                           |                                                                                                    |
| GDoE Re                                                                                                    | eport                                                                                                    |                                                                                                    |                                                                                  |                                                                                           |                                                                                                    |
| lection pe                                                                                                    | eriods a year: Ser                                                                                                    | mester 1 and                                                                                                    | Term 3.                                                                          |                                                                                           |                                                                                                    |
| e report d<br>d of the re<br>ase note,<br>refore da                                                            | eriods a year: Ser<br>lata is now cumu<br>elevant month (fo<br>if generating PDI<br>ita may not be ac                                  | mester 1 and<br>lative and will<br>or example, th<br>Fs or CSV files<br>courate.                                            | Term 3.<br>contain aggrega<br>e data for April<br>for future date                | ated values from the<br>will have aggregated<br>selections, all stude                     | start of the collection period (Semester 1/Term3) to the<br>values from January through to end of April).<br>nts will be assumed as 'attended' for that period, |
| e report d<br>d of the re<br>case note,<br>erefore da<br>Daily<br>Month                                        | eriods a year: Ser<br>lata is now cumu<br>elevant month (fo<br>if generating PDI<br>ta may not be ac                                   | mester 1 and<br>lative and will<br>or example, th<br>Fs or CSV files<br>curate.<br>From:<br>Jan v<br>Term 3                 | Term 3.<br>contain aggrega<br>ne data for April<br>for future date<br>10/07/2015 | ated values from the<br>will have aggregated<br>selections, all stude<br>To: 10/07/2015   | start of the collection period (Semester 1/Term3) to the<br>values from January through to end of April).<br>nts will be assumed as 'attended' for that period, |
| e report d<br>d of the re<br>ease note,<br>erefore da<br>Daily<br>Month<br>Term<br>Semeste<br><u>view Data</u> | riods a year: Ser<br>lata is now cumu<br>elevant month (fo<br>if generating PDI<br>ta may not be ac<br>r1<br><u>As PDF</u><br>CSV File | mester 1 and <sup>1</sup><br>lative and will<br>or example, th<br>Fs or CSV files<br>:curate.<br>From: [<br>Jan v<br>Term 3 | Term 3.<br>contain aggreg:<br>le data for April<br>for future date<br>10/07/2015 | ated values from the<br>will have aggregated<br>: selections, all stude<br>To: 10/07/2015 | start of the collection period (Semester 1/Term3) to the<br>values from January through to end of April).<br>nts will be assumed as 'attended' for that period, |

Please refer to the correspondence from CECV for detailed instructions on how to review and confirm roll data via CEVN.